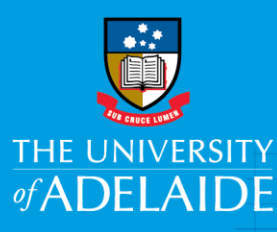

### **Information Technology & Digital Services**

# Check home drive (U:) free space

#### Introduction

All home drives have quotas enabled – once this quota has been reached, you will not be able to save any files in your documents folder or desktop.

#### Procedure

- 1. Go to File Explorer
- 2. Right click on your home drive (U:) and select Properties
- 3. The used and free space are shown.

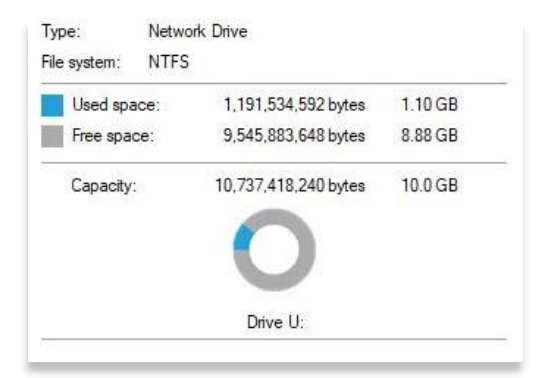

#### **Contact Us**

For further support or questions, please contact the ITDS Service Desk on +61 8 8313 3000 or servicedesk@adelaide.edu.au

CRICOS PROVIDER 00123M

### adelaide.edu.au

## seek LIGHT